## 参加登録時の重要なお知らせ

- 参加登録受付ページの TOP 画面(HOME)の注意を熟読の上、お進みください。
- 「参加登録」から「お支払い」への移動は下記の方法で行ってください。
  - 1) 「登録」を押す→自動的に「お支払いのご案内」画面へ移行
  - 2) 「お支払いのご案内」の中の 3 「請求書、予約確認書の表示へ」を押す
  - 3) 「請求書、予約確認書の表示」を押して予約内容確認
  - 4) 予約内容確認が OK→「お支払い画面に戻る」を押す
  - 5) お支払いへ進む
- 参加登録・教育セミナー領収書の日付け お支払いになった日ではなく、参加登録事務局(日本旅行(株))が確認した日 です。ご留意ください。